### návod na použitie

# Úvod

Aplikácia KV DPH je určená na vytvorenie vstupného súboru XML pre portál finančnej správy na zaslanie kontrolného výkazu, ktorý sa podáv a od 1.1.2014 na základe novely č. 360/2013 zákona o DPH č. 222/2004 Z.z. Vstupné údaje pre spracovanie kontrolného výkazu sú načítané z užív ateľom nadefinovanej tabuľky v o formáte XLS, XLSX (Microsoft Excel). Pred vygenerovaním XLS súboru je užívateľ upozornený na možné chyby a nedostatky v o v stupných údajoch. Aplikácia tiež umožňuje vygenerovanie XML súboru pre načítanie súhrného výkazu DPH do aplikácie eDane.

## Formát v stupného súboru XLS, XLSX

Kontrolný výkaz DPH môže obsahov ať celkom až 10 sekcií (A1, A2, B1, B2, B31, B32, C1, C2, D1, D2) s údajmi. Štruktúra v stupného súboru MS Excel je určená tak, že každá sekcia musí byť oddelené v samostatnom hárku a každý údaj v danej sekcií v samostatnom stĺpci. Zárov eň pre spracov anie súhrnného výkazu DPH je určený samostatný hárok.

V časti Nastavenia si môže užívateľ nastaviť:

- 1. Typ podania riadne, oprav né, dodatočné, rok a obdobie (mesiac alebo štv rťrok).
- 2. Údaje o daňov om subjekte.
- 3. Názvy hárkov názvy hárkov prislúchajúcim k jednotlivým sekciám kontrolného výkazu DPH. Pokiaľ je zadaný názov sekcie, ktorý sa v o v stupnom súbore nenachádza, táto sekcia sa v ynechá a v o výstupnom súbore XML nie je zahrnutá. Názov hárku SV je určený pre v stupné údaje súhrnného výkazu DPH.
- 4. Odsadenie počet riadkov v jednotlivých hárkoch, po ktorých začínajú údaje (v prípade, že stĺpce neobsahujú žiadne hlavičky s popisom, môže sa nastaviť 0).
- 5. Čísla stĺpcov s jednotliv ými hodnotami. Stĺpce sú číslov ané za sebou od 1 (=v MS Excel stĺpec A). Stĺpce s hodnotami nemusia ísť za sebou, nezáleží ani na poradí (t.j. medzi stĺpcami s hodnotami môžu byť aj stĺpce ktoré neobsahujú hodnoty pre kontrolný v ýkaz DPH). Ak je zadané číslo stĺpca, ktoré sa vovstupnom súbore nenachádza, táto hodnota je v ynechaná a môže spôsobiť chybov é hlásenia pri importe údajov (pokiaľ je v yžadov aná). Ku každému stĺpcu je možné zadefinov ať textov ú poznámku.
- 6. Možnosť v ynechania posledného riadku. V prípade, že posledný riadok v hárku, ktorý obsahuje údaje, nemá byť zahrnutý do kontrolného výkazu DPH (napr. ak obsahuje medzisúčty stĺpcov), užív ateľmá možnosť nastaviť si v ynechanie posledného riadku.

| Všeobecné nastavenia<br>Typ podania () Riadne | Údaje o daňovom | subjekte           | ОК     |
|-----------------------------------------------|-----------------|--------------------|--------|
| Opravné                                       | Údaj            | Hodnota            |        |
| 🔘 Dodatočné                                   | IČ DPH          | SK1234567890       | Použiť |
|                                               | Názov subjektu  | Test & test s.r.o. |        |
| Rok 2016                                      | Štát            | Slovensko-SR       | Storno |
| Obdobie April 🔻                               | Obec            | Bratislava         |        |
| Vvnechať posledný riadok                      | PSČ             | 2244455555         |        |
|                                               | Ulica           | Dlhá               |        |
|                                               | Číslo           | 99998955555        |        |
|                                               | Telefón         | 090000000          |        |
|                                               | Email           | info@demokvdph.sk  |        |
| Parametre vstupného súboru                    |                 |                    |        |

| Názvy hárkov O |            |   | Odsader | nie - poče | t riadkov | Poradia stĺpcov |         |                                       |  |  |  |  |
|----------------|------------|---|---------|------------|-----------|-----------------|---------|---------------------------------------|--|--|--|--|
| Sekcia         | Názov hárk | * | Sekcia  | Odsader    | *         | Stipec          | Poradie | Poznámka                              |  |  |  |  |
| A1             | A_1        |   | A1      | 2          |           | A1-Odb          | 1       | IČ DPH odberateľa                     |  |  |  |  |
| A2             | A_2        |   | A2      | 2          |           | A1-F            | 2       | Číslo faktúry                         |  |  |  |  |
| B1             | B_1        |   | B1      | 2          |           | A1-Den          | 3       | Dátum faktúry                         |  |  |  |  |
| B2             | B_2        |   | B2      | 2          |           | A1-Z            | 4       | Základ dane                           |  |  |  |  |
| B31            | B_31       |   | B31     | 2          |           | A1-D            | 5       | Suma dane                             |  |  |  |  |
| B32            | B_32       |   | B32     | 2          |           | A1-S            | 6       | Sadzba dane v %                       |  |  |  |  |
| C1             | C_1        |   | C1      | 2          |           | A1-Kopr         | 7       | Kód opravy                            |  |  |  |  |
| C2             | C_2        |   | C2      | 2          |           | A2-Odb          | 1       | IČ DPH odberateľa                     |  |  |  |  |
| D1             | D_1        |   | D1      | 2          |           | A2-F            | 2       | Číslo faktúry                         |  |  |  |  |
| D2             | D_2        | - | D2      | 2          | -         |                 |         | · · · · · · · · · · · · · · · · · · · |  |  |  |  |
| -              | -          |   |         | •          |           |                 |         |                                       |  |  |  |  |

Obr. 1 – nastavenia programu

### Práca s programom

Program obsahuje jednoduché užívateľské rozhranie. Základom ov ládania sú tlačidlá Import XLS, XLSX, Export XML KV DPH a Export XML SV DPH. Tlačidlo Import XLS, XLSX v yv olá dialógov é okno s ponukou na otvorenie súboru. Tu si užív ateľ v yberie v stupný súbor pre import kontrolného výkazu DPH. Po načítaní súboru sa okamžite načítajú v stupné údaje a sú zobrazené nasledov né údaje:

- 1. V časti Výsledok načítania textového súboru sa zobrazia počty načítaných riadkov z jednotlivých sekcií a zároveň počet v ynechaných a chybných riadkov.
- 2. V časti Kontrola medzisúčty stĺpcov sa zobrazia súčty riadkov načítaných údajov, ktoré obsahujú číselné hodnoty. Užívateľ si má možnosť skontrolov ať, či v šetky riadky z importov aného v stupného súboru boli načítané korektne.
- 3. V časti Chybové hlásenia je zobrazený v ýpis syntaktických chýb a nepovolených hodnôt, ktoré sa objavili v o v stupných údajoch. Tieto chyby je nutné najskôr odstrániť, inak výsledný výstupný súbor nebude spĺňať parametre kontrolného výkazu DPH. Pomocou tlačidla Uložiť do súboru si môže užívateľ uložiť tento výpis do textového súboru pre ďalšie spracovanie (napr. tlač).
- V časti Upozornenia je zobrazený výpis upozornení, ktoré sa objavili pri importe v stupných údajov. Môžu obsahov ať 4. informácie o prázdnych, ale nepovinných údajoch, informácie o chýbajúcich sekciách a pod. Môžu napomôcť k odstráneniu obsahových chýb v o v stupnom súbore, ale nemajú v plyv na korektné v ytvorenie v ýstupného súboru XML. Pomocou tlačidla Uložiť do súboru si môže užívateľ uložiť tento v ýpis do textov ého súboru pre ďalšie spracovanie (napr. tlač).

Stlačením tlačidiel Export XMLKV / Export XMLSV sa zobrazí ponuka na uloženie XML súboru pre odoslanie kontrolného/súhrnného výkazu DPH do aplikácie eDane alebo portálu Finančnej správy SR.

Po exporte súboru pre kontrolný výkaz DPH sa zobrazí okno s informáciou, či uložený súbor spĺňa požiadav ky schémy XSD kontrolného výkazu podľa šablóny Finančnej správy. V prípade, že pri overení boli nájdené chyby, sú zobrazené.

| Kontrola - medzisúčty | stipcov          | Parametre zao                       | okrúhľo                                  | ovania či               | íselných l | hodnôt  |     | Formát | výstupn | ného súb | ooru XML |         |                   | Trease MIC MICK    | Nectores              |
|-----------------------|------------------|-------------------------------------|------------------------------------------|-------------------------|------------|---------|-----|--------|---------|----------|----------|---------|-------------------|--------------------|-----------------------|
| Stipec                | Celkom           | Nezaokrúhľovať Nadol Nadol          |                                          |                         |            |         |     |        | nát XML | od 1.1.  | 2014 do  | 31.3.20 | Import XLS, XLSX  | INastavenia        |                       |
| A1-Z                  | 28 000,00 €      | O Aritmeticky O Nahor               |                                          |                         |            |         |     |        | nát XML | od 1.4.  | 2016     |         | Export XML KV DPH | O programe         |                       |
| A1-D                  | 5 600,00 €       |                                     |                                          |                         |            |         |     |        |         |          |          |         |                   |                    |                       |
| A2-Z                  | 21 000,00 €      | Výsledok načítania vstupného súboru |                                          |                         |            |         |     |        |         |          |          |         |                   | Export XML SV DPH  | Koniec                |
| A2-Mn                 | 600,00           | Riadky/sekcia                       | A1                                       | A2                      | B1         | B2      | B31 | B32    | C1      | C2       | D1       | D2      | SV                | Kontrola SK IČ DPH | Kontrola XML - KV DPH |
| B1-Z                  | 28 000,00 €      | Načítané                            | 7                                        | 6                       | 7          | 3       | 1   | 3      | 3       | 3        | 1        | 1       | 3                 |                    |                       |
| B1-D                  | 5 200,00 €       | Vynechané                           | 0                                        | 0                       | 0          | 0       | 0   | 0      | 0       | 0        | 0        | 0       | 0                 |                    |                       |
| B1-O                  | 5 200,00 €       | Chybné                              | 0                                        | 0                       | 0          | 0       | 0   | 0      | 0       | 0        | 0        | 0       | 0                 |                    |                       |
| B2-Z                  | 6 000,00 €       | SPOLU                               | 7                                        | 6                       | 7          | 3       | 1   | 3      | 3       | 3        | 1        | 1       | 3                 |                    |                       |
| B2-D                  | 1 200,00 €       |                                     |                                          |                         |            |         |     |        |         |          |          |         |                   |                    |                       |
| B2-O                  | 300,00 €         | Upozornenia                         | Jpozornenia Chybové hlásenia             |                         |            |         |     |        |         |          |          |         |                   |                    |                       |
| B31-Z                 | 2 6 15, 53 €     | Prázdny údaj T<br>Prázdny údaj T    | Yrázdny údaj TD v riadku č.5 v sekcií A2 |                         |            |         |     |        |         |          |          |         |                   |                    |                       |
| B31-D                 | 523,11€          | Prázdny údaj T                      | D v ria                                  | adku č.7                | v sekcií / | A2      |     |        |         |          |          |         |                   |                    |                       |
| B31-O                 | 523,11€          | Prázdny údaj T                      | Prázdny údaj TD v riadku č.8 v sekcií A2 |                         |            |         |     |        |         |          |          |         |                   |                    |                       |
| B32-Z                 | 2 615,53 €       | Prázdny údaj N                      | 4n v ria                                 | adku č.4                | v sekcií ( | C1      |     |        |         |          |          |         |                   |                    |                       |
| B32-D                 | 523,11€          | Prázdny údaj N                      | 1J v ria                                 | adku č.4                | v sekcií ( | C1      |     |        |         |          |          |         |                   |                    |                       |
| B32-O                 | 523,11€          | Prázdny údaj S<br>Prázdny údaj T    | V riad<br>K v ria                        | iku č. 5 v<br>idku č. 5 | v sekcií ( | 1<br>01 |     |        |         |          |          |         |                   |                    |                       |
| C1-ZR                 | 6 000,00 €       |                                     |                                          |                         |            |         |     |        |         |          |          |         |                   |                    |                       |
| C1-DR                 | 1 200,00 €       |                                     |                                          |                         |            |         |     |        |         |          |          |         |                   |                    |                       |
| C1-Mn                 | 150,00           |                                     |                                          |                         |            |         |     |        |         |          |          |         |                   |                    |                       |
| C2-ZR                 | 6 000,00 €       |                                     |                                          |                         |            |         |     |        |         |          |          |         |                   |                    |                       |
| C2-DR                 | 1 200,00 €       |                                     |                                          |                         |            |         |     |        |         |          |          |         |                   |                    |                       |
| C2-OR                 | 1 200,00 €       |                                     |                                          |                         |            |         |     |        |         |          |          |         |                   |                    |                       |
| D1-SumaObratov        | 2 460,54 €       |                                     |                                          |                         |            |         |     |        |         |          |          |         |                   |                    |                       |
| D1-Z                  | 2 050,45 €       |                                     |                                          |                         |            |         |     |        |         |          |          |         |                   |                    |                       |
| D1-D                  | 410,09€          |                                     |                                          |                         |            |         |     |        |         |          |          |         |                   |                    |                       |
| D1-ZZn                | 0,00€            |                                     |                                          |                         |            |         |     |        |         |          |          |         |                   |                    |                       |
| D1-DZn                | 0,00€            |                                     |                                          |                         |            |         |     |        |         |          |          |         |                   |                    |                       |
| D2-Z                  | 2 460,54 €       |                                     |                                          |                         |            |         |     |        |         |          |          |         |                   |                    |                       |
| D2-D                  | 2 050,45 €       |                                     |                                          |                         |            |         |     |        |         |          |          |         |                   |                    |                       |
| D2-ZZn                | 1 000,00 €       |                                     |                                          |                         |            |         |     |        |         |          |          |         |                   |                    |                       |
| D2-DZn                | 100,00 €         |                                     |                                          |                         |            |         |     |        |         |          |          |         |                   |                    |                       |
| SV-Z                  | 103 048,00 €     |                                     |                                          |                         |            |         |     |        |         |          |          |         |                   |                    |                       |
|                       | Uložiť do súboru |                                     |                                          |                         |            |         |     | Uložit | 'do súb | oru      |          |         |                   |                    | Uložiť do súboru      |

#### Obr. 2 –základná obrazov ka

V časti **Parametre zaokrúhľovania číselných hodnôt** je možné pred načítaním v stupného súboru zvoliť akým spôsobom budú zaokrúhľov ané číselné hodnoty, ktoré sú v o v stupnom súbore definov ané s presnosťou v iac ako 2 desatinné miesta.

- 1. Možnosť "Nezaokrúhľov ať" tieto hodnoty ignoruje a tieto riadky sa nenačítajú, pričom budú zobrazené v časti chybov é hlásenia
- 2. Možnosť "Aritmeticky" hodnoty zaokrúhli na 2 desatinné miesta aritmetickým zaokrúhlením (do 4 nadol, od 5 nahor).
- 3. Možnosť "Nadol" hodnoty zaokrúhli na 2 desatinné miesta v ždy na najbližšie nižšie číslo.
- 4. Možnosť "Nahor" hodnoty zaokrúhli na 2 desatinné miesta v ždy na najbližšie v yššie číslo.

V časti Formát výstupného súboru XML je možné zvoliť si štruktúru výstupného súboru podľa predlohy Finančnej správy SR v 2 v ariantoch – v o formáte platnom pre KV DPH od 1.1.2014 alebo v o formáte platnom od 1.4.2016.

#### V prípade voľby formátu od 1.4.2014 je považovaná sekcia B31 za sekciu B3 a sekcia B32 je ignorovaná.

Tlačidlo Nastavenia v yvolá obrazov ku nastav ení (viď. Obr.1) a tlačidlom Koniec sa program ukončí.

Tlačidlom Export XML KV DPH sa po načítaní údajov uloží súbor XML pre podanie kontrolného výkazu DPH.

Tlačidlom Export XML SV DPH sa po načítaní údajov uloží súbor XML pre načítanie súhrnného výkazu DPH cez aplikáciu eDane.

Tlačidlom **Kontrola SK IČ DPH** je možné ov eriť platnosť načítaných slov enských IČ DPH v sekciách A2 a B2 pomocou pomocného súboru CSV so zoznamom platných IČ DPH z Finančnej správ y SR. Tento súbor je možné nájsť na stránke <u>https://www.financnasprav.a.sk/sk/elektronicke-sluzby/v erejne-sluzby/zoznamy/exporty-z-online-informacnych</u> pod odkazom "Zoznam daňov ých subjektov registrov aných pre DPH [.zip; X,Y MB] (CSV)". Súbor ZIP je nutné najskôr rozbaliť pomocným programom, aby sa z neho v yexportov al súbor "ds\_dphs.csv". Tento súbor potom treba zv oliť v dialógov om okne po stlačení tlačidla Kontrola IČ DPH SK. Následne sa zobrazí zoznam a počet neplatných IČ DPH v načítaných údajoch. Pred touto operáciou je treba, aby bol načítaný súbor zo v stupnými údajmi pre kontrolný v ýkaz DPH.

Tiež je možné overiť, či sa niektorý z načítaných IČ DPH nenachádza na Zozname platiteľov dane z pridanej hodnoty, u ktorých nastali dôv ody na zrušenie registrácie pre DPH, (tzv. rizikov ý obchodní partneri). Postup je rov naký av šak je treba z hore uvedenej stránky Finančnej správ y SR načítať rozbalený súbor "Zoznam platiteľov dane z pridanej hodnoty, u ktorých nastali dôv ody na zrušenie registrácie pre DPH [.zip; X,Y MB] (CSV)".

Tlačidlom **Kontrola XML – KV DPH** je možné overiť u už existujúceho súboru XML s kontrolným výkazom DPH, či súbor spĺňa požiadavky schémy XSD kontrolného výkazu podľa šablóny Finančnej správy. Pred kontrolou treba mať správne nastavený parameter Formát výstupného súboru XML, nakoľko každý v ariant má rôznu štruktúru.

## Pravidlá pri importe v stupného súboru

Na rozoznanie prázdnych údajov v o v stupnom súbore XLS, XLSX použív a program nasledov né pravidlá (v prípade ich splnenia sa riadok pri importe v ynechá):

- 1. V sekcií A1 je riadok v ynechaný ak v stĺpci s hodnotou A1-F (číslo faktúry) je prázdny údaj, alebo ak v stĺpci s hodnotou A1-S (sadzba dane) je iný údaj, ako 10 alebo 20.
- 2. V sekcií A2 je riadok v ynechaný ak v stĺpci s hodnotou A2-F (číslo faktúry) je prázdny údaj.
- 3. V sekcií B1 je riadok v ynechaný ak v stĺpci s hodnotou B1-F (číslo faktúry) je prázdny údaj, alebo ak v stĺpci s hodnotou B1-S (sadzba dane) je iný údaj, ako 10 alebo 20.
- 4. V sekcií B2 je riadok v ynechaný ak v stĺpci s hodnotou B2-F (číslo faktúry) je prázdny údaj, alebo ak v stĺpci s hodnotou B2-S (sadzba dane) je iný údaj, ako 10 alebo 20.
- 5. V sekcií B31 je riadok v ynechaný ak v stĺpci s hodnotou B31-Z (základ dane) je prázdny údaj.
- 6. V sekcií B32 je riadok v ynechaný ak v stĺpci s hodnotou B32-Z (základ dane) je prázdny údaj.
- 7. V sekcií C1 je riadok v ynechaný ak v stĺpci s hodnotou C1-F0 (číslo opravenej faktúry) alebo v stĺpci C1-FP (číslo pôvodnej faktúry) je prázdny údaj.
- 8. V sekcií C2 je riadok v ynechaný ak v stĺpci s hodnotou C2-F0 (číslo opravenej faktúry) alebo v stĺpci C2-FP (číslo pôvodnej faktúry) je prázdny údaj.
- 9. V sekcií D1 je riadok v ynechaný ak v stĺpci s hodnotou D1-SumaObratov (suma obratov) je prázdny údaj.
- 10. V sekcií D2 je riadok v ynechaný ak v stĺpci s hodnotou D2-Z (základ dane základná sadzba) a zárov eň ak v stĺpci s hodnotou D2-ZZn (základ dane znížená sadzba) je prázdny údaj.
- 11. V sekcií SV pre načítanie dát do súhrnného výkazu je riadok v ynechaný ak v stĺpci s hodnotou SV-Z (celkov á suma) je prázdny údaj.